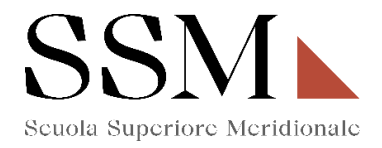

# Istruzioni Tecniche per la compilazione della domanda di partecipazione per gli interessati a candidarsi <u>al I anno</u> per il Concorso a 40 posti del Corso Ordinario della Scuola Superiore Meridionale – Anno Accademico 2025/2026

#### Attraverso la Piattaforma Integrata Concorsi Atenei (PICA)

#### **INFORMAZIONI PRELIMINARI**

- La procedura della presentazione della domanda potrà essere effettuata 24 ore su 24 da qualsiasi computer collegato in rete. Non saranno prese in considerazione domande inoltrate in difformità a quanto previsto dal presente articolo. La documentazione dovrà essere trasmessa esclusivamente tramite caricamento sulla piattaforma elettronica in fase di presentazione della domanda.
- Prima di compilare la domanda è consigliato leggere attentamente il bando di concorso, per verificare di essere in possesso dei requisiti di ammissione.
- Tutti i documenti necessari per la presentazione della domanda dovranno essere caricati in formato PDF (nel caso di copie per immagine di documenti originali analogici, i documenti allegati devono essere in formato PDF/A e preferibilmente acquisiti in bianco e nero, con una risoluzione non superiore a 200 DPI).
- È possibile compilare la domanda in più riprese, salvando i dati inseriti ma senza inviare: ogni volta che l'utente entrerà nella procedura avrà modo di verificare quanto precedentemente inserito ed eventualmente continuare la compilazione attraverso il tasto "modifica": sarà possibile ritirare la domanda qualora il candidato volesse rettificare i dati inseriti; <u>ciò fino al termine fissato alle ore 16:00 del 29</u> <u>agosto 2025.</u>
- **NON** è possibile presentare più di una domanda per la medesima persona: pertanto, prima di effettuare l'invio definitivo, accertare la correttezza dei dati inseriti.
- Allo scadere del termine utile per la presentazione (entro le ore 16:00 del 29 agosto 2025), il sistema NON permetterà più l'accesso alla domanda né il suo invio.
- Terminata la procedura di compilazione e presentazione della domanda, il candidato riceverà una mail con la conferma dell'avvenuta consegna, riportante anche un Numero Identificativo (ID) che, da quel momento, identificherà il candidato e dovrà essere riportato in qualsiasi ulteriore comunicazione.
- La domanda di partecipazione al concorso deve essere firmata manualmente e/o digitalmente;
  - in caso di scelta di **firma manuale**, il sistema genera un pdf che dovrà essere stampato, firmato in maniera olografa, scansionato e ricaricato sulla medesima pagina.
  - in caso di scelta di **firma digitale** il pdf sarà inoltrato al software di firma digitale per essere poi ricaricato a sistema.

Per informazione di ordine tecnico/informatico, il candidato può fare riferimento al supporto indicato nel footer (fondo pagina) presente nella schermata di compilazione della domanda sulla piattaforma PICA CINECA cliccando sul comando "supporto". Il supporto è disponibile nei giorni feriali (dal lunedì al venerdì) dalle ore 9:00 alle ore 17:00.

Per informazioni di ordine amministrativo, il candidato può fare riferimento all'amministrazione della Scuola Superiore Meridionale ai numeri 081/17568720-081/17568720 oppure scrivere al seguente indirizzo mail: <u>c.materiale@ssmeridionale.it</u> – <u>m.mazzarella@ssmeridionale.it</u> . Per ogni informazione l'Amministrazione è aperta al pubblico nei giorni e negli orari riportati sul sito www.ssmeridionale.it.

Le attività dell'Amministrazione della Scuola Superiore Meridionale saranno sospese dal 11/08/2025 al 22/08/2025per chiusura della struttura.

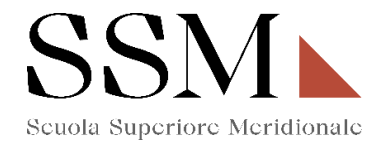

# 1) REGISTRAZIONE ED ACCESSO AL SISTEMA

Per accedere al sistema è necessario collegarsi al sito <u>https://pica.cineca.it/login</u> e registrarsi seguendo le indicazioni:

| Ø |                                                                                                    |                                                                                                    | Login |
|---|----------------------------------------------------------------------------------------------------|----------------------------------------------------------------------------------------------------|-------|
|   |                                                                                                    |                                                                                                    |       |
|   | Italiano English                                                                                                    |                                                                                                    |       |
|   | È possibile autenticarsi con il proprio account LOGINMIUR,<br>REPRISE, REFEREES scegliendo dal menu a tendina<br>"Credenziali" la voce corrispondente. Se non si è in possesso<br>di alcun account effettuare una nuova registrazione su questo<br>portale utilizzando il link in basso a sinistra. | SPID è il sistema di accesso che consente di utilizzare, con<br>un'identità digitale unica, i servizi online della Pubblica<br>Amministrazione e dei privati accreditati. Se sei già in<br>possesso di un'identità digitale, accedi con le credenziali del<br>tuo gestore. Se non hai ancora un'identità digitale, richiedila ad<br>uno dei gestori.<br>In alternativa è possibile accedere al servizio utilizzando le |       |
|   | Credenziali                                                                                                    | credenziali istituzionali rilasciate dall'ente.                                                                                                    |       |
|   | PICA / REPRISE ~                                                                                                    |                                                                                                    |       |
|   | Username                                                                                                    | Accedi con SPID o Credenziali Istituzionali                                                                                                    |       |
|   | Password                                                                                                    |                                                                                                    |       |
|   | Ricordami                                                                                                    |                                                                                                    |       |
|   | Login                                                                                                    |                                                                                                    |       |
|   | Nuova registrazione Credenziali dimenticate?                                                                                                    |                                                                                                    |       |
|   | Per problemi tecnici                                                                                                    | contatta il supporto                                                                                                    |       |
|   | Un servizio 🕻                                                                                                    | INECA                                                                                                    |       |
|   | Informativa privacy                                                                                                    | Informativa cookie                                                                                                    |       |

Dopo essersi registrati, il sistema invierà all'indirizzo di posta inserito una mail con le indicazioni necessarie per confermare la registrazione.

NB: Se il candidato è già in possesso di credenziali LOGINMIUR, può accedere direttamente senza registrarsi.

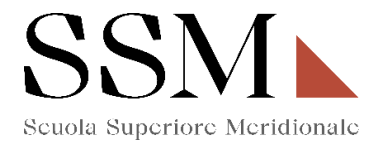

#### 2) ACCESSO ALLA PROCEDURA E COMPILAZIONE DELLA DOMANDA

Una volta registrati, è possibile collegarsi al sito <u>https://pica.cineca.it/ssm/allievi2025/</u> e, accedendo con le proprie credenziali procedere cliccando su COMPILA UNA NUOVA DOMANDA. (Fig.1)

#### Fig 1:

BANDO ORDINARIO ALLIEVI - CONCORSO A 40 POSTI DEL CORSO ORDINARIO DELLA SCUOLA SUPERIORE MERIDIONALE 2025

|   |                    |                         |                         |                          |                                   | C Modifica testi e b |
|---|--------------------|-------------------------|-------------------------|--------------------------|-----------------------------------|----------------------|
|   | link al Bando      |                         |                         |                          |                                   |                      |
|   | Conc               | orso per l'ammissione a | ai Corsi Ordinari della | Scuola Superiore Merid   | ionale a.a. 2025-2026 per 40 post | i disponibili.       |
|   |                    | Candidatur              | e da presentare entro   | e non oltre le ore 16:00 | del giorno 29 agosto 2025         |                      |
|   | © 17-01-2025 16:00 | O 29-08-2025 16:00      | III Allievi             |                          |                                   |                      |
| ┝ | GESTISCI LE DOM    | MANDE / MANAGE YOU      | R APPLICATIONS 🕻        | BACKOFFICE >             | GESTISCI COMMISSIONI 🗲            |                      |

| BAI              |                          | ORDINARIO ALLIEVI - (<br>A SUPERIORE MERIDIO                                                                     | CONCORSO A 40 POSTI DEL<br>NALE 2025      | CORSO ORDINARIO DELL  | A       |
|------------------|--------------------------|----------------------------------------------------------------------------------------------------|-------------------------------------------|-----------------------|---------|
| Apertu           | ura / C                  | pening date: 17-01-2025 16:00                                                                                    | Chiusura / Closing date: 29-08-2025 16:00 | Cod: allievi2025      |         |
| Don<br>Don<br>Ca | nande<br>nande<br>ompila | in bozza / Draft applications: 0<br>presentate / Submitted applications: 0<br>una nuova domanda / New submission |                                           |                       |         |
| BANDO<br>SCUOLA  | OR<br>A SI               | DINARIO ALLIEVI - CON<br>JPERIORE MERIDIONAL                                                                     | CORSO A 40 POSTI DEL CO<br>E 2025         | RSO ORDINARIO DELLA   | 2128287 |
| E Cruscollo      | vDashb                   | ouro -                                                                                                    |                                           | DomandasApproation to |         |
|                  | Indi                     | ce/Index                                                                                                    |                                           |                       |         |
|                  | 1                        | Iscrizione al corso ordinario della Scuola Su                                                                    | periore Meridionale                       |                       |         |
|                  | 2                        | Dati anagrafici e recapiti                                                                                       |                                           |                       |         |
|                  | 3                        | Titolo di studio                                                                                                 |                                           |                       |         |
|                  | 4                        | Dichiarazioni                                                                                                    |                                           |                       |         |
|                  | 5                        | Allegati                                                                                                    |                                           |                       |         |

La domanda è suddivisa in sezioni/pagine ed in ciascuna di esse andranno compilati i campi mancanti.

Alla fine della compilazione di ogni pagina è necessario sempre cliccare sul pulsante "Salva e prosegui" in basso a sinistra nella pagina.

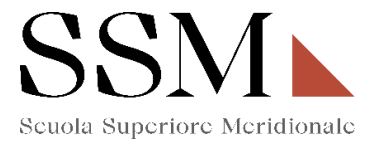

Se l'inserimento è avvenuto correttamente, il sistema passa alla pagina successiva, in caso contrario compariranno dei messaggi di errore/segnalazioni e l'utente dovrà correggere i dati immessi o inserire i dati mancanti.

# È importante compilare tutti i dati obbligatori, compresi gli allegati. In caso contrario, la procedura non permetterà di proseguire.

#### 3- ISCRIZIONE AL CORSO ORDINARIO DELLA SCUOLA SUPERIORE MERIDIONALE

# Iscrizione al corso ordinario della Scuola Superiore Meridionale

Anno Accademico 2025/2026

 Selezionare Anno e Corso di interesse

 Corso ordinario - Scelta Anno

 I anno

 I vanno

 IV anno

 • Dato obbligatorio / Mandatory field

 Indicazione dello stato attuale

 A.A. 2024/2025 - Il candidato dichiara:

 • di essere iscritto nell'A.A. 2024/2025 al seguente corso di laurea:

 • di non essere iscritto nell'A.A. 2024/2025 presso un corso di laurea

 • Dato obbligatorio / Mandatory field

 A.A. 2025/2026 - Il candidato dichiara:

 • di essere iscritto nell'A.A. 2024/2025 presso un corso di laurea

 • Dato obbligatorio / Mandatory field

Salva e prosegui / Save and proceed

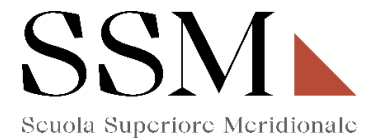

La prima scelta che il candidato dovrà effettuare riguarda l'indicazione dell'iscrizione al l anno (Fig.2) oppure al IV anno (Fig. 3)

Fig.2

Iscrizione al corso ordinario della Scuola Superiore Meridionale

Anno Accademico 2025/2026

| Corso ordinai | rio - Scelta Anno |  |  |  |
|---------------|-------------------|--|--|--|
| O I anno      |                   |  |  |  |
| O IV anno     |                   |  |  |  |

Fig.3

# Iscrizione al corso ordinario della Scuola Superiore Meridionale

Anno Accademico 2025/2026

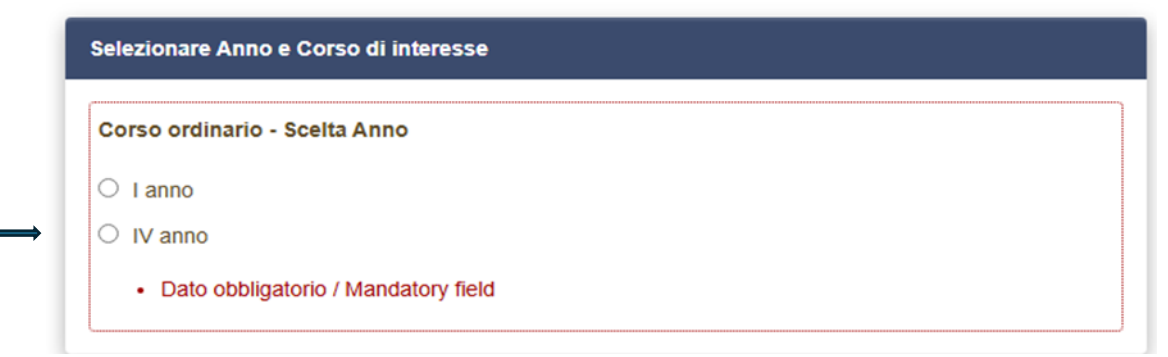

Il candidato, che opziona **il primo anno**, dovrà indicare il corso per il quale intende effettuare l'iscrizione. L'opzione da indicare è una ed è obbligatoria. **(Fig.4)** 

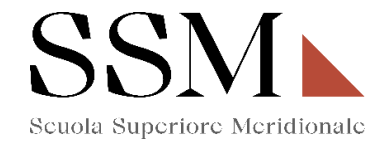

Iscrizione al corso ordinario della Scuola Superiore Meridionale

Anno Accademico 2025/2026

|             | rso ordinario - Scelta Anno                                                                                     |
|-------------|----------------------------------------------------------------------------------------------------|
| ۲           | l anno                                                                                                    |
| 0           | IV anno                                                                                                    |
|             | Dato obbligatorio / Mandatory field                                                                             |
| Cor         | so Ordinario I anno                                                                                             |
| 0           | Atematica (Mathematical and physical sciences for advanced materials and technologies) - Fisica                 |
| (Cos        | mology, space science & space technology) - Ingegneria (Modeling and engineering risk and<br>plexity)           |
| o s<br>expe | Scienze Chimiche (Molecular sciences for earth and space) - Scienze biomediche (Genomic and erimental medicine) |
| ~ .         | Archeologia e culture del Mediterraneo antico. Ricerca storica, conservazione, fruizione del patrimon           |
| A           |                                                                                                    |
|             | Global history and governance                                                                                   |
|             | Global history and governance<br>.aw and organizational studies for people with disability                      |

A seguire il candidato dovrà dichiarare una delle seguenti opzioni: (Fig.5)

### Fig.5

|   | A.A. 2024/2025 - Il candidato dichiara:                                                                   |
|---|----------------------------------------------------------------------------------------------------|
| ( | ○ di essere iscritto nell'A.A. 2024/2025 al seguente corso di laurea:                                     |
| ( | ○ di non essere iscritto nell'A.A. 2024/2025 presso un corso di laurea                                    |
|   | Dato obbligatorio / Mandatory field                                                                       |
|   | A.A. 2025/2026 - Il candidato dichiara:                                                                   |
| ( | O di essere iscritto o di volersi iscrivere nell'a.a. 2025/2026 presso un corso di laurea dell'Università |
| ( | degli Studi di Napoli Federico II                                                                         |
|   | Dato obbligatorio / Mandatory field                                                                       |

Se il candidato dichiara **"di essere iscritto nell'A.A. 2024/2025 al seguente corso di laurea",** dovrà indicare le informazioni sul corso di laurea per il quale risulta iscritto: **(Fig.6)** 

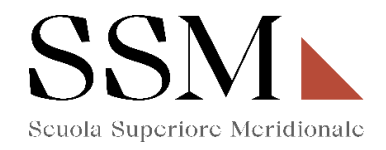

| A.A. 202  | 4/2025 - Il candidato dichiara:                                                                    |
|-----------|----------------------------------------------------------------------------------------------------|
| di ess    | sere iscritto nell'A.A. 2024/2025 al seguente corso di laurea:                                     |
| O di noi  | n essere iscritto nell'A.A. 2024/2025 presso un corso di laurea                                    |
| • Da      | ato obbligatorio / Mandatory field                                                                 |
| A.A. 202  | 5/2026 - Il candidato dichiara:                                                                    |
| O di ess  | sere iscritto o di volersi iscrivere nell'a.a. 2025/2026 presso un corso di laurea dell'Università |
| degli Stu | di di Napoli Federico II                                                                           |
| • Da      | ato obbligatorio / Mandatory field                                                                 |

Il candidato dovrà dichiarare, inoltre **"di essere iscritto o di volersi iscrivere nell'A.A. 2025/2026** presso un corso di laurea dell'Università degli Studi di Napoli Federico II" (Fig.7); e dovrà procedere all'inserimento dei dati richiesti sul corso di laurea.

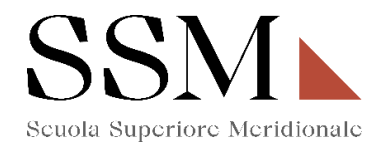

| A.A. 2024/2025 - II candi   | dato dichiara:                                                                 |
|-----------------------------|--------------------------------------------------------------------------------|
| O di essere iscritto nell'A | A.A. 2024/2025 al seguente corso di laurea:                                    |
| di non essere iscritto r    | nell'A.A. 2024/2025 presso un corso di laurea                                  |
| Dato obbligatorio /         | Mandatory field                                                                |
| A.A. 2025/2026 - II candi   | dato dichiara:                                                                 |
| di essere iscritto o di v   | olersi iscrivere nell'a.a. 2025/2026 presso un corso di laurea dell'Università |
| degli Studi di Napoli Fede  | rico II                                                                        |
| Dato obbligatorio /         | Mandatory field                                                                |
| .A. 2025/2026 - I anno -    | Archeologia e culture del Mediterraneo antico                                  |
| celta del tipo di laurea    |                                                                                |
| Triennale                   |                                                                                |
|                             |                                                                                |

# **4- DATI ANAGRAFICI E RECAPITI**

In questa sezione il candidato troverà già precompilate alcune informazioni personali, in quanto informazioni fornite in sede di registrazione: qualora vi fossero errori nei dati anagrafici, è possibile comunque modificarli accedendo in alto a destra al "Profilo Utente". **(Fig.8)** 

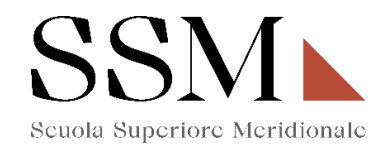

Dati anagrafici e recapiti

| Dati anagrafici e Recapiti      |
|---------------------------------|
|                                 |
| Dati della registrazione utente |
| Nome                            |
|                                 |
| Cognome                         |
|                                 |
| Sesso                           |
| ⊙ м                             |
| ● F                             |
| Data di nascita       19        |
| Cittadinanza Italiana           |
| Si Si                           |
| ○ No                            |
| Codice fiscale                  |
|                                 |

Nella stessa sezione il candidato dovrà compilare **obbligatoriamente** i dati relativi alla **Residenza** e **Recapiti telefonici e telematici agli effetti del bando**; compilare i campi relativi al "Recapito per ogni eventuale comunicazione (se diverso dalla residenza)" (**Fig.9**)

| Paese     |              |       |
|-----------|--------------|-------|
|           |              | ~     |
| Comune    |              |       |
|           |              |       |
| Indirizzo | Numero civic | o - · |
|           |              |       |
| CAP       |              |       |
|           |              |       |
|           |              |       |

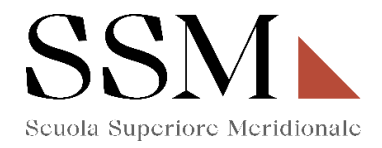

| Recapiti telefonici e telematici agli effetti del bando | <br>) |  |
|---------------------------------------------------------|-------|--|
| Telefono fisso                                          |       |  |
|                                                         |       |  |
| Telefono mobile                                         |       |  |
|                                                         |       |  |
| Indirizzo e-mail                                        |       |  |
|                                                         |       |  |
| Dato obbligatorio / Mandatory field                     | <br>J |  |

# 5- TITOLO DI STUDIO

Il candidato che sceglie di iscriversi al primo anno di qualsiasi corso messo a concorso dovrà compilare obbligatoriamente la sezione dedicata al "Titolo di studio". (Fig. 10)

# Fig. 10

Titolo di studio

| Titolo di studio Scuola Secondaria Superiore - Iscrizioni al I anno                                                                                                    |
|----------------------------------------------------------------------------------------------------|
| Inserire i dati relativi alla Scuola Secondaria Superiore frequentata                                                                                                    |
| Tipologia Diploma                                                                                                    |
| Selezionare una tipologia / Select a type                                                                                                    |
| Titolo Studio                                                                                                    |
| Digitare almeno tre caratteri per iniziare la ricerca                                                                                                    |
| Voto                                                                                                    |
| / Lode                                                                                                    |
| Istituto                                                                                                    |
| Digitare almeno tre caratteri per iniziare la ricerca                                                                                                    |
| Altro                                                                                                    |
| se l'Istituto non è presente nella lista, nel campo "Istituto" digitare e scegliere "ISTITUTO CESSATO - NON<br>DEFINITO"; poi scrivere il nome dell'Istituto nel riquadro "Altro"<br>L'inserimento del voto del diploma di maturità è facoltativo. La Scuola Superiore Meridionale accerterà |
| presso l'Istituto Scolastico di appartenenza del candidato il conseguimento del titolo e il voto. Si precisa                                                                                                    |
| che l'accertamento di un voto inferiore al 85/100 comporta l'esclusione dalla procedura concorsuale                                                                                                    |
| Dato obbligatorio / Mandatory field                                                                                                    |

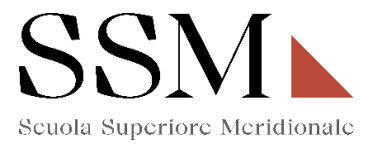

<u>ATTENZIONE:</u> L'inserimento del voto del diploma di maturità è facoltativo. La Scuola Superiore Meridionale accerterà presso l'Istituto Scolastico di appartenenza del candidato il conseguimento del titolo e il voto. Si precisa che l'accertamento di un voto inferiore al 85/100 comporta l'esclusione dalla procedura concorsuale

#### **6- DICHIARAZIONI**

In questa sezione, il candidato dovrà rendere **obbligatoriamente** le dichiarazioni previste dal bando ed in particolare: (**Fig. 11**)

#### Fig.11

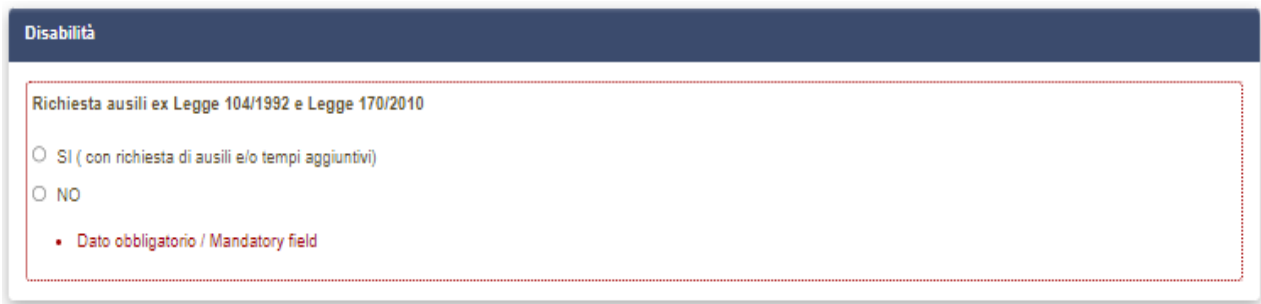

Nel caso in cui il candidato opziona: <u>"SI (con richiesta di ausili e/o tempi aggiuntivi)</u>" dovrà indicare: (Fig.12)

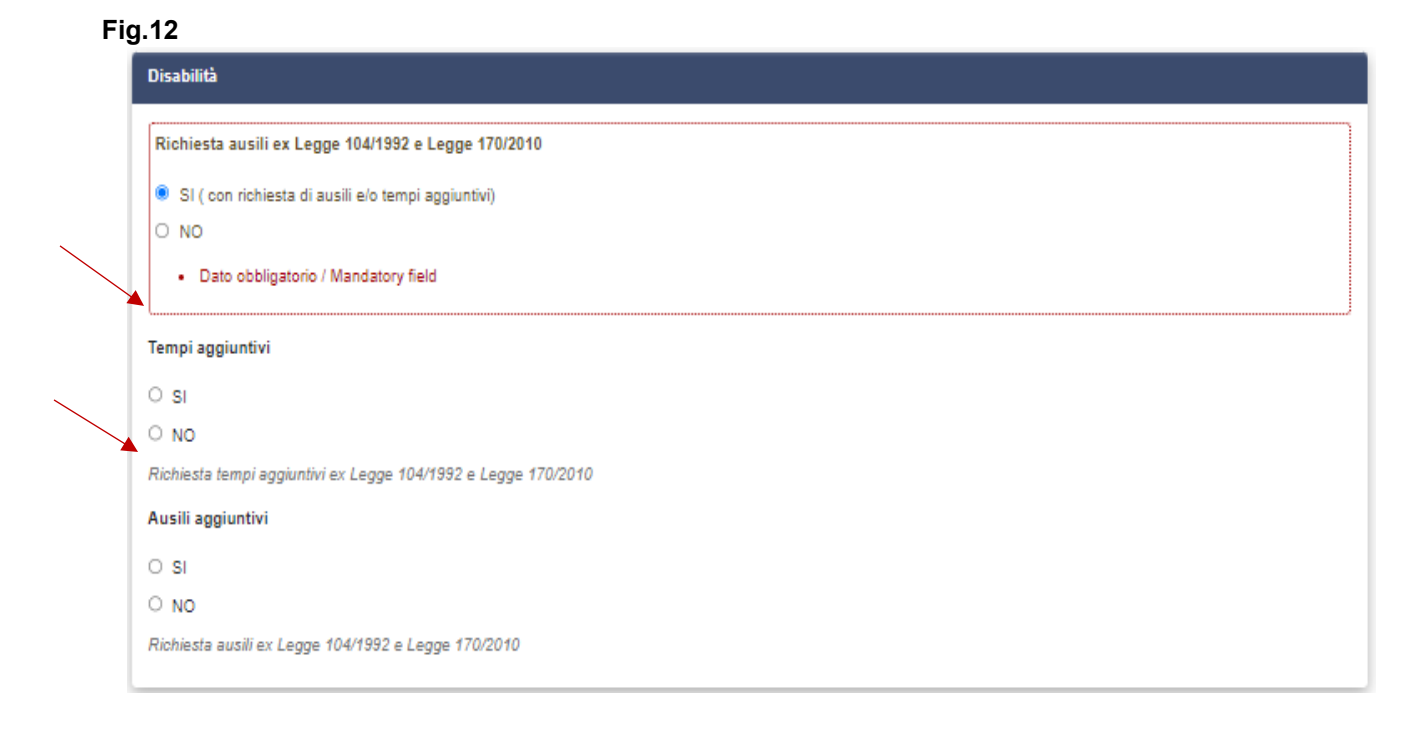

Il candidato deve obbligatoriamente indicare "Dichiarazione di responsabilità e Informativa privacy" (Fig.13)

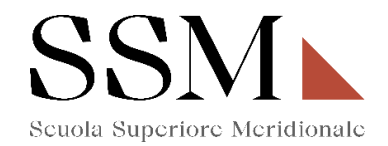

| 0   | Attesto la veridicità di quanto dichiarato nella presente domanda, ai sensì degli artt. 46 e 47 del DPR 445 del 28/12/2000, consapevole della responsabilità penale |
|-----|----------------------------------------------------------------------------------------------------|
| pre | vista dagli artt. 75 e 76 dei medesimi e s.m.i. per le ipotesi di falsità in atti e dichiarazioni mendaci.                                                          |
|     | Dato obbligatorio / Mandatory field                                                                                                    |
| -   | Dichiaro di aver preso visione dei contenuti interrali del bando                                                                                                    |
|     | Dato obbligatorio / Mandatory field                                                                                                    |
|     | Dichiaro di aver letto e compreso l'informativa sul trattamento dei dati personali.                                                                                 |
|     |                                                                                                    |

Il candidato deve obbligatoriamente indicare "Altre dichiarazioni" (Fig.14)

#### Fig.14

| <ul> <li>Dichiaro di avere riportato condanne penali passate in giudicato a pena detentiva superiore a tre anni </li> <li>Dichiaro di NON avere riportato condanne penali passate in giudicato a pena detentiva superiore a tre anni </li> <li>Ondanne penali </li> <li>Dato obbligatorio / Mandatory field </li> <li>candidato dichiara </li> <li>di essere destinatario della legge 8 marzo 1989, n. 101, 'Norme per la regolazione dei rapporti tra lo Stato e l'Unione delle Comunità ebraiche italiane': di voler sufruire del riposo sabbatico, ai sensi dell'Articolo 4, Comma 3, della legge. </li> <li>di NON essere destinatario della legge 8 marzo 1989, n. 101, 'Norme per la regolazione dei rapporti tra lo Stato e l'Unione delle Comunità ebraiche italiane': di voler sufruire del riposo sabbatico, ai sensi dell'Articolo 4, Comma 3, della legge. </li> <li>di NON essere destinatario della legge 8 marzo 1989, n. 101, 'Norme per la regolazione dei rapporti tra lo Stato e l'Unione delle Comunità ebraiche italiane': di voler usufruire del riposo sabbatico, ai sensi dell'Articolo 4, Comma 3, della legge. </li> <li>Dato obbligatorio / Mandatory field </li> <li>Dato obbligatorio / Mandatory field </li> <li>di possedere un livello di conoscenza della lingua italiana e della lingua inglese idoneo a consentire l'effettiva partecipazione all'attività didattica </li> </ul> | Itre dichiarazioni                                                                                                    |
|----------------------------------------------------------------------------------------------------|----------------------------------------------------------------------------------------------------|
| <ul> <li>Dichiaro di NON avere riportato condanne penali passate in giudicato a pena detentiva superiore a tre anni<br/>ondanne penali</li> <li>Dato obbligatorio / Mandatory field</li> <li>candidato dichiara</li> <li>di essere destinatario della legge 8 marzo 1989, n. 101, 'Norme per la regolazione dei rapporti tra lo Stato e l'Unione delle Comunità ebraiche italiane'. di voler sufruire del riposo sabbatico, ai sensi dell'Articolo 4, Comma 3, della legge.</li> <li>di NON essere destinatario della legge 8 marzo 1989, n. 101, 'Norme per la regolazione dei rapporti tra lo Stato e l'Unione delle Comunità ebraiche italiane'. di voler sufruire del riposo sabbatico, ai sensi dell'Articolo 4, Comma 3, della legge.</li> <li>di NON essere destinatario della legge 8 marzo 1989, n. 101, 'Norme per la regolazione dei rapporti tra lo Stato e l'Unione delle Comunità ebraiche italiane': di aler usufruire del riposo sabbatico, ai sensi dell'Articolo 4, Comma 3, della legge.</li> <li>Dato obbligatorio / Mandatory field</li> <li>candidato dichiara inoltre</li> <li>di possedere un livello di conoscenza della lingua italiana e della lingua inglese idoneo a consentire l'effettiva partecipazione all'attività didattica</li> </ul>                                                                                                    | Dichiaro di avere riportato condanne penali passate in giudicato a pena detentiva superiore a tre anni                                                              |
| Dato obbligatorio / Mandatory field      andidato dichiara      di essere destinatario della legge 8 marzo 1989, n. 101, 'Norme per la regolazione dei rapporti tra lo Stato e l'Unione delle Comunità ebraiche italiane': di voler sufruire del riposo sabbatico, ai sensi dell'Articolo 4, Comma 3, della legge.      di NON essere destinatario della legge 8 marzo 1989, n. 101, 'Norme per la regolazione dei rapporti tra lo Stato e l'Unione delle Comunità ebraiche italiane': di eller usufruire del riposo sabbatico, ai sensi dell'Articolo 4, Comma 3, della legge.      obto obbligatorio / Mandatory field      candidato dichiara inoltre      di possedere un livello di conoscenza della lingua italiana e della lingua inglese idoneo a consentire l'effettiva partecipazione all'attività didattica                                                                                                    | Dichiaro di NON avere riportato condanne penali passate in giudicato a pena detentiva superiore a tre anni                                                          |
| Dato obbligatorio / Mandatory field  candidato dichiara  di essere destinatario della legge 8 marzo 1989, n. 101, 'Norme per la regolazione dei rapporti tra lo Stato e l'Unione delle Comunità ebraiche italiane': di voler sufruire del riposo sabbatico, ai sensi dell'Articolo 4, Comma 3, della legge.  di NON essere destinatario della legge 8 marzo 1989, n. 101, 'Norme per la regolazione dei rapporti tra lo Stato e l'Unione delle Comunità ebraiche italiane': di iler usufruire del riposo sabbatico, ai sensi dell'Articolo 4, Comma 3, della legge.  • Dato obbligatorio / Mandatory field  candidato dichiara inoltre  di possedere un livello di conoscenza della lingua italiana e della lingua inglese idoneo a consentire l'effettiva partecipazione all'attività didattica                                                                                                    | Condanne penali                                                                                                    |
| candidato dichiara  di essere destinatario della legge 8 marzo 1989, n. 101, 'Norme per la regolazione dei rapporti tra lo Stato e l'Unione delle Comunità ebraiche italiane': di voler sufruire del riposo sabbatico, ai sensi dell'Articolo 4, Comma 3, della legge.  di NON essere destinatario della legge 8 marzo 1989, n. 101, 'Norme per la regolazione dei rapporti tra lo Stato e l'Unione delle Comunità ebraiche italiane': di ler usufruire del riposo sabbatico, ai sensi dell'Articolo 4, Comma 3, della legge.  • Dato obbligatorio / Mandatory field  candidato dichiara inoltre  di possedere un livello di conoscenza della lingua italiana e della lingua inglese idoneo a consentire l'effettiva partecipazione all'attività didattica                                                                                                    | Dato obbligatorio / Mandatory field                                                                                                    |
| <ul> <li>di essere destinatario della legge 8 marzo 1989, n. 101, 'Norme per la regolazione dei rapporti tra lo Stato e l'Unione delle Comunità ebraiche italiane': di voler sufruire del riposo sabbatico, ai sensi dell'Articolo 4, Comma 3, della legge.</li> <li>di NON essere destinatario della legge 8 marzo 1989, n. 101, 'Norme per la regolazione dei rapporti tra lo Stato e l'Unione delle Comunità ebraiche italiane': di iler usufruire del riposo sabbatico, ai sensi dell'Articolo 4, Comma 3, della legge.</li> <li>Dato obbligatorio / Mandatory field</li> <li>candidato dichiara inoltre</li> <li>di possedere un livello di conoscenza della lingua italiana e della lingua inglese idoneo a consentire l'effettiva partecipazione all'attività didattica</li> </ul>                                                                                                    | l candidato dichiara                                                                                                    |
| sufruire del riposo sabbatico, ai sensi dell'Articolo 4, Comma 3, della legge.  o di NON essere destinatario della legge 8 marzo 1989, n. 101, 'Norme per la regolazione dei rapporti tra lo Stato e l'Unione delle Comunità ebraiche italiane': di eler usufruire del riposo sabbatico, ai sensi dell'Articolo 4, Comma 3, della legge.  • Dato obbligatorio / Mandatory field  candidato dichiara inoltre  di possedere un livello di conoscenza della lingua italiana e della lingua inglese idoneo a consentire l'effettiva partecipazione all'attività didattica                                                                                                    | di essere destinatario della legge 8 marzo 1989, n. 101, 'Norme per la regolazione dei rapporti tra lo Stato e l'Unione delle Comunità ebraiche italiane': di voler |
| di NON essere destinatario della legge 8 marzo 1989, n. 101, 'Norme per la regolazione dei rapporti tra lo Stato e l'Unione delle Comunità ebraiche italiane': di<br>der usufruire del riposo sabbatico, ai sensi dell'Articolo 4, Comma 3, della legge.     • Dato obbligatorio / Mandatory field                                                                                                    | sufruire del riposo sabbatico, ai sensi dell'Articolo 4, Comma 3, della legge.                                                                                      |
|                                                                                                    | O di NON essere destinatario della legge 8 marzo 1989, n. 101, 'Norme per la regolazione dei rapporti tra lo Stato e l'Unione delle Comunità ebraiche italiane': di |
| Dato obbligatorio / Mandatory field  candidato dichiara inoltre  di possedere un livello di conoscenza della lingua italiana e della lingua inglese idoneo a consentire l'effettiva partecipazione all'attività didattica                                                                                                    | oler usufruire del nposo sabbatico, al sensi dell'Articolo 4, Comma 3, della legge.                                                                                 |
| candidato dichiara inoltre<br>di possedere un livello di conoscenza della lingua italiana e della lingua inglese idoneo a consentire l'effettiva partecipazione all'attività didattica                                                                                                    | Dato obbligatorio / Mandatory field                                                                                                    |
| di possedere un livello di conoscenza della lingua italiana e della lingua inglese idoneo a consentire l'effettiva partecipazione all'attività didattica                                                                                                    | I candidato dichiara inoltre                                                                                                    |
|                                                                                                    | 🗆 di possedere un livello di conoscenza della lingua italiana e della lingua inglese idoneo a consentire l'effettiva partecipazione all'attività didattica          |
| Dato obbligatorio / Mandatory field                                                                                                    | Dato obbligatorio / Mandatory field                                                                                                    |

Nel caso in cui il candidato opziona la scelta: <u>"Dichiaro di avere riportato condanne penali</u> <u>passate in giudicato a pena detentiva superiore a tre anni</u>", dovrà specificare le condanne penali riportate. (Fig.15)

#### Fig.15

| Dichiaro di avere ripo | rtato condanne penali passate   | in giudicato a pena detentiva | superiore a tre anni        |  |
|------------------------|---------------------------------|-------------------------------|-----------------------------|--|
| Dichiaro di NON ave    | e riportato condanne penali pas | sate in giudicato a pena det  | entiva superiore a tre anni |  |
| ondanne penali         |                                 |                               |                             |  |
| Dato obbligatorio      | Mandatory field                 |                               |                             |  |
|                        |                                 |                               |                             |  |

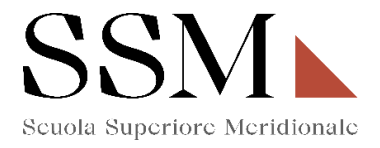

Il candidato deve obbligatoriamente compilare il campo "LINGUE". (Fig.16)

| Lingue              |                                                   |  |
|---------------------|---------------------------------------------------|--|
| Indicare il livello | di conoscenza di almeno una delle lingue indicate |  |
| Inglese             |                                                   |  |
| Francese            |                                                   |  |
| Tedesco             |                                                   |  |
|                     |                                                   |  |

**<u>ATTENZIONE</u>**: possono essere opzionate una, due, tre o anche tutte e quattro le lingue indicate.

Per ogni lingua opzionata, il candidato dovrà **obbligatoriamente** indicare la conoscenza della lingua scritta e la conoscenza della lingua orale secondo i livelli riportati. **(Fig.17)** 

**N.B.** Nella figura 17 si fa riferimento alla conoscenza della lingua Inglese ma gli stessi parametri sono indicati anche per la lingua Francese, Tedesco e Spagnolo.

#### Fig.17

| 21 |                                                                                    |
|----|------------------------------------------------------------------------------------|
| Ir | dicare il livello di conoscenza di almeno una delle lingue indicate                |
|    | Inglese                                                                            |
| C  | Francese                                                                           |
| C  | Tedesco                                                                            |
| C  | Spagnolo                                                                           |
|    | Dato obbligatorio / Mandatory field                                                |
| Co | noscenza lingua Inglese SCRITTA                                                    |
| 0  | A1: Livello Base / Beginner Level                                                  |
| 0  | A2: Livello Elementare / Elementary Level                                          |
| 0  | B1: Livello Intermedio / Intermediate Level                                        |
| 0  | B2: Livello Intermedio Superiore / Upper Intermediate Level                        |
| 0  | C1: Livello Avanzato / Advanced Level                                              |
| 0  | C2: Livello di padronanza della lingua in situazioni complesse / Proficiency Level |
| Co | noscenza lingua Inglese ORALE                                                      |
| 0  | A1: Livello Base / Beginner Level                                                  |
| 0  | A2: Livello Elementare / Elementary Level                                          |
| 0  | B1: Livello Intermedio / Intermediate Level                                        |
| 0  | B2: Livello Intermedio Superiore / Upper Intermediate Level                        |
| 0  | C1: Livello Avanzato / Advanced Level                                              |
| 0  | C2: Livello di padronanza della lingua in situazioni complesse / Proficiency Level |

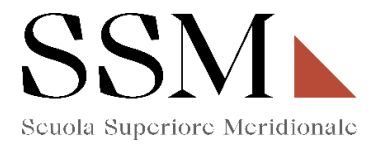

# ATTENZIONE: Nella sezione "Dichiarazioni" il candidato dovrà indicare, ove risultino a scelta, in base all'individuazione del corso del primo anno opzionato (Fig.4), le materie su cui intende sostenere le prove scritte e le prove orali.

#### A titolo esemplificativo se il candidato ha opzionato la seguente scelta (Fig.18):

# Fig. 18

Iscrizione al corso ordinario della Scuola Superiore Meridionale Anno Accademico 2024/2025

|            | rso ordinario - Scelta Anno                                                                                                    |
|------------|----------------------------------------------------------------------------------------------------|
| ۲          | l anno                                                                                                    |
| 0          | IV anno                                                                                                    |
|            | Dato obbligatorio / Mandatory field                                                                                                    |
| Cors       | so Ordinario I anno                                                                                                    |
| ON<br>(Mod | Aatematica (Mathematical and physical sciences for advanced materials and technologies) - Fisica (Cosmology, space science & space technology) - Ingeg deling and engineering risk and complexity) |
| • S        | Scienze Chimiche (Molecular sciences for earth and space) - Scienze biomediche (Genomic and experimental medicine)                                                                                 |
| O A        | Archeologia e culture del Mediterraneo antico. Ricerca storica, conservazione, fruizione del patrimonio                                                                                            |
| 0 0        | Global history and governance                                                                                                    |
|            | aw and organizational studies for people with disability                                                                                                    |
| Ο L        |                                                                                                    |

Nella sezione "Dichiarazioni" dovrà dichiarare di dover sostenere: Una prova orale a scelta tra chimica e biologia. **(Fig.19)** 

#### Fig. 19

#### Dichiarazioni

| (<br> | Corso ordinario I anno<br>ndicazione delle materie su cui intende sostenere le prove scritte e orali |   |
|-------|----------------------------------------------------------------------------------------------------|---|
| 1     | Scienze Chimiche e Scienze Biomediche - PROVA ORALE                                                  |   |
|       | select v                                                                                             | - |
|       | select                                                                                               |   |
|       | Chimica                                                                                              | J |
|       | Biologia                                                                                             |   |

Nella sezione <u>"Allegati"</u> il candidato dovrà obbligatoriamente inserire il tipo di documento di riconoscimento, il Codice Fiscale e procedere alla compilazione dei campi. (Fig.20)

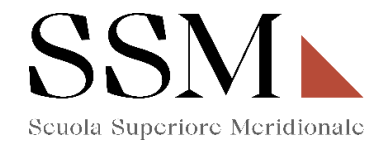

#### Allegati

| II formato | dei | file | deve | essere | obbligatoriamer | nte .od |
|------------|-----|------|------|--------|-----------------|---------|

| Documento di identità                                                                                                    |                                   |
|----------------------------------------------------------------------------------------------------|-----------------------------------|
| Selezionare un documento in corso di validità<br>Tipo di documento<br>Selezionare una voce ✓<br>Numero<br>Data di rilascio<br> | Rilasciato da<br>Data di scadenza |
| Dato obbligatorio / Mandatory field                                                                                            |                                   |
| Codice fiscale                                                                                                    |                                   |
| Codice fiscale                                                                                                    |                                   |
| Carica<br>Scegli file Nessun file selezionato<br>• Dato obbligatorio / Mandatory field                                         |                                   |

**<u>ATTENZIONE:</u>** Nella sezione "Allegati" il candidato dovrà caricare, <u>relativamente alla scelta del corso</u> <u>del primo anno opzionata</u> (Fig.4) i seguenti documenti:

Se il candidato ha opzionato una delle seguenti scelte (Fig.21):

#### Fig.21

| Corso ordina                | rio - Scelta Anno                                                                                                    |
|-----------------------------|----------------------------------------------------------------------------------------------------|
| I anno                      |                                                                                                    |
| <ul> <li>IV anno</li> </ul> |                                                                                                    |
| Dato obl                    | bligatorio / Mandatory field                                                                                                    |
| Corso Ordinar               | io I anno                                                                                                    |
| Matematica                  | (Mathematical and physical sciences for advanced materials and technologies) - Fisica (Cosmology, space science & space technology) - Ingegner |
| Modeling and e              | engineering risk and complexity)                                                                                                    |
| Scienze Chi                 | miche (Molecular sciences for earth and space) - Scienze biomediche (Genomic and experimental medicine)                                        |
| Archeologia                 | e culture del Mediterraneo antico. Ricerca storica, conservazione, fruizione del patrimonio                                                    |
| Global histo                | ry and governance                                                                                                    |
| Law and org                 | anizational studies for people with disability                                                                                                 |
| ) Testi tradizi             | ioni e culture del libro. Studi italiani e romanzi                                                                                             |

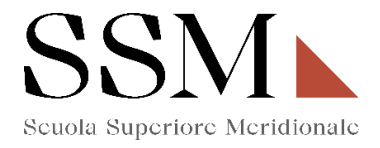

Alla sezione Allegati, dovrà rendere obbligatoriamente (Fig.22):

| Curriculum  | e lettera motivazionale                                                                                                    |
|-------------|----------------------------------------------------------------------------------------------------|
| Curriculur  | n Vitae (1 pagina massimo) debitamente firmato                                                                                                    |
| Carica      |                                                                                                    |
| Scegli file | Nessun file selezionato                                                                                                    |
| Date        | obbligatorio / Mandatory field                                                                                                    |
| Lettera mo  | vtivazionale, di lunghezza non superiore a 8.000 battute, che riporti: la specifica e personale motivazione che spinge il candidato a partecipare alla         |
| selezione   | per il progetto SSM; i motivi e gli interessi, culturali e accademici per i quali il candidato ha scelto una determinata area disciplinare; come la SSM p      |
| contribuir  | e a realizzare gli obiettivi di studio e formativi del candidato; quali sono le potenzialità e i talenti che il candidato potrà esprimere all'interno della SS |
| le eventua  | li esperienze extracurricolari del candidato (esempi: in campo artístico, musicale, culturale, scientífico, di impegno sociale e civile, di volontariato,      |
| ecc.).      |                                                                                                    |
|             |                                                                                                    |
|             | obbligatorio / Mandatory field                                                                                                    |

Arrivati all'ultima pagina del bando, bisogna cliccare si "Salva e torna al cruscotto" e sarà possibile visualizzare la propria domanda in stato "bozza"

| Domande in bozza / Draft applications: 1<br>Domande presentate / Submitted applications: 0 |                                                         |
|--------------------------------------------------------------------------------------------|---------------------------------------------------------|
| ld:                                                                                        | IN BOZZA / DRAFT                                        |
| Modifica/Edit Verifica/Verify Firms e Presenta/Sign and Submit Elimina/Delete              |                                                         |
|                                                                                            | Ultimo aggiornamento / Last update: 2024-04-09 09:38:24 |
|                                                                                            |                                                         |

Compila una nuova domanda / New submission

#### A breve sarà possibile presentare domanda per via telematica / Submissions will be open shortly

Le domande in stato "bozza" possono essere ancora modificate e verificate tramite gli appositi tasti. Il candidato dovrà accertare la correttezza dei dati inseriti prima di cliccare sul tasto <mark>"Firma e Presenta"</mark> per spedire la domanda.

| Domande in bozza / Draft applications: 1                                      |                                                         |
|-------------------------------------------------------------------------------|---------------------------------------------------------|
| Domande presentate / Submitted applications: 0                                |                                                         |
| ld:                                                                           | IN BOZZA / DRAFT                                        |
| Modifics/Edit Verifica/Verify Firma e Presenta/Sign and Submit Elimins/Delete |                                                         |
|                                                                               | Ultimo aggiornamento / Last update: 2024-04-09 09:38:24 |
| Compila una nuova domanda / New submission                                    |                                                         |

A breve sarà possibile presentare domanda per via telematica / Submissions will be open shortly

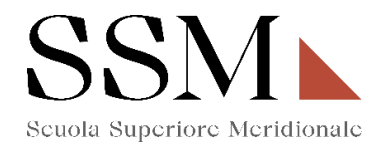

| ld:                                                            | DA FIRMARE / UNSIGNED |
|----------------------------------------------------------------|-----------------------|
| Modifica/Edit Visualizza/View Firma e Presenta/Sign and Submit |                       |
| PDF<br>PDF domanda/Application PDF                             |                       |

Concluso l'invio della domanda entro i termini fissati dal bando, il candidato riceverà una mail di conferma dell'avvenuta consegna recante un codice identificativo che, da quel momento, identificherà il candidato e dovrà essere riportato in qualsiasi ulteriore comunicazione.

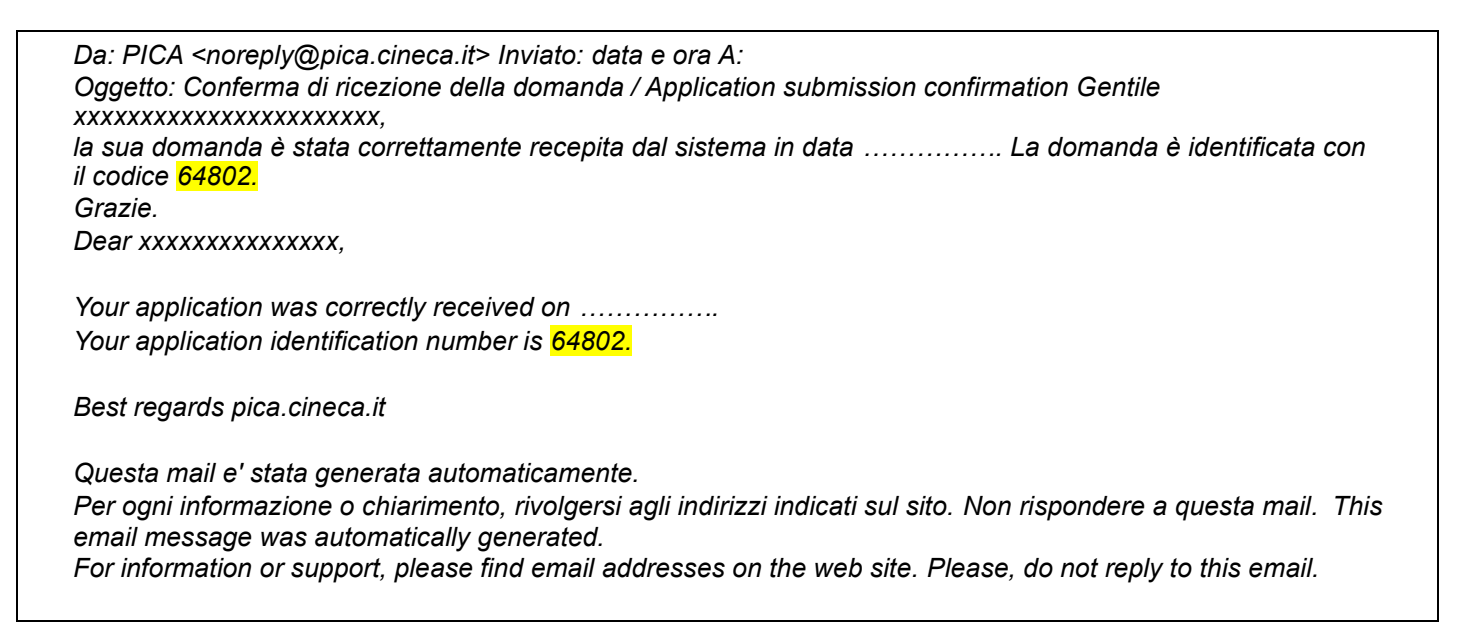

Dopo aver ricevuto la mail di conferma con il codice identificativo, anche il sistema riporterà lo stesso identificativo e sarà possibile solo visualizzare la domanda senza poter effettuare più modifiche.

| * | 64802 | presentata/submitted | Visualizza/View |                               |
|---|-------|----------------------|-----------------|-------------------------------|
|   |       |                      |                 | + PDF domanda/Application PDF |